- 1. Dodaj role Usług domenowych tak jak w 2008
- 2. Następnie postępuj tak jak na screenach:

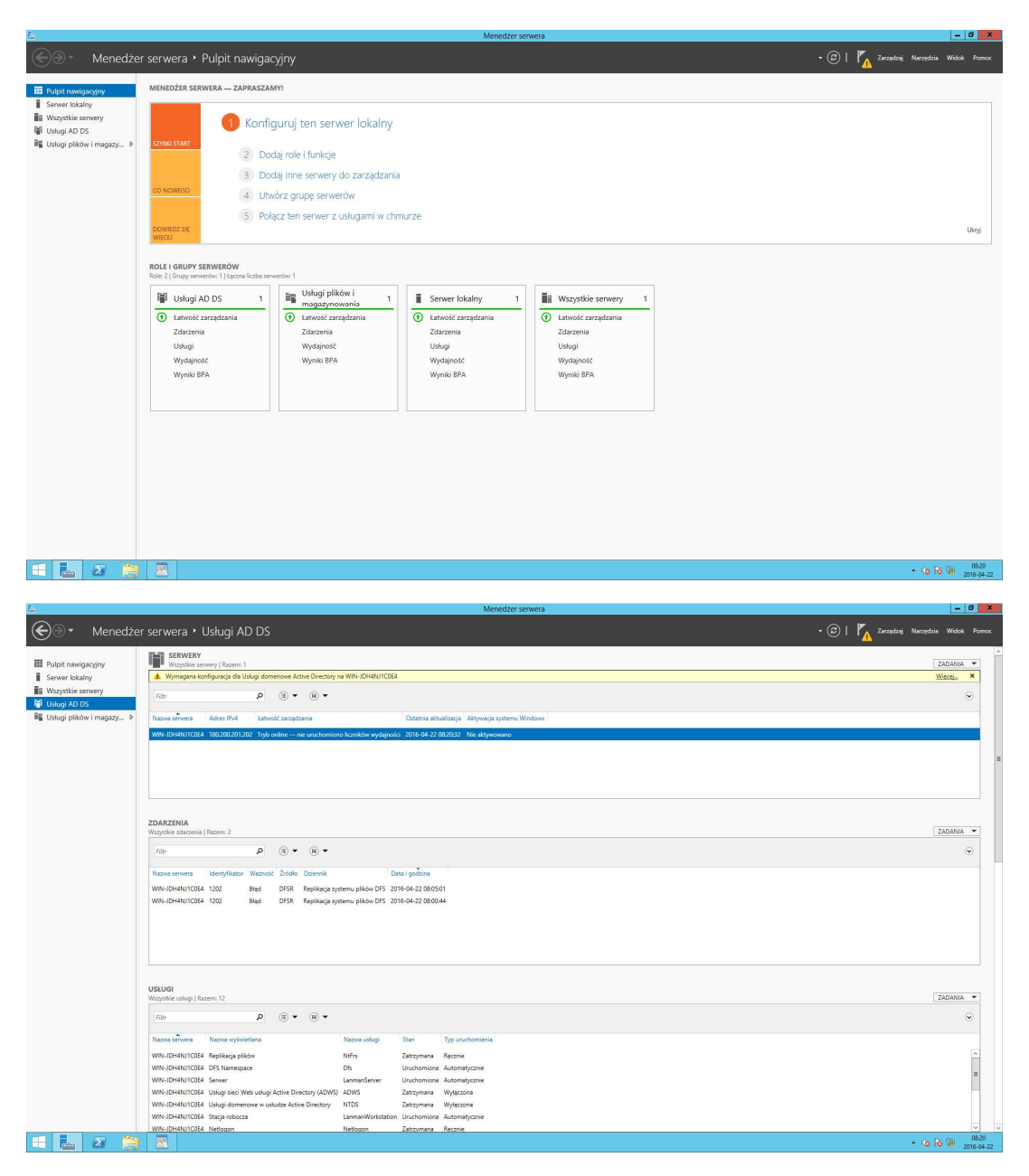

Wybierz Więcej... na wymagana konfiguracja usługi Active Directory na...

Na poniższym oknie wybierz podnieś poziom tego serwera

| 2              |                                                       |                 | Wszystkie serwery — szczegóły zadani           | a                                      |                 |
|----------------|-------------------------------------------------------|-----------------|------------------------------------------------|----------------------------------------|-----------------|
| Szcz<br>Wszyst | zegóły i powiadc<br><sup>kie zadania</sup>   Razem: 1 | omienia         | zadania Wszystkie serwery                      | ,                                      |                 |
| Filtr          |                                                       | ۱<br>۱          | <ul> <li>■</li> </ul>                          |                                        | $\odot$         |
| Stan           | Nazwa zadania                                         | Etap            | Komunikat                                      | Akcja                                  | Powiadomienia ( |
|                | Konfiguracja po wdrożeniu                             | Nieuru          | Wymagana konfiguracja dla Usługi domenowe      | Podnieś poziom tego serwera d          | 1               |
|                |                                                       |                 |                                                |                                        |                 |
| <              |                                                       |                 | п                                              |                                        | >               |
| <              |                                                       |                 | 10                                             |                                        | >               |
| <<br>Stan      | Powiadomienie                                         |                 | 10                                             | Sygnatura czasowa                      | >               |
| <<br>Stan      | Powiadomienie<br>Do ustawienia tego komputera         | a jako kontrole | III<br>era domeny wymagane są dodatkowe kroki. | Sygnatura czasowa<br>2016-04-22 08:20: | ><br>a<br>81    |
| <<br>Stan      | Powiadomienie<br>Do ustawienia tego komputera         | a jako kontrole | III<br>rra domeny wymagane są dodatkowe kroki. | Sygnatura czasowa<br>2016-04-22 08:20: | ><br>a<br>31    |

## Podaj pełną nazwę Domeny FQDN

| <b>B</b>                                                                                                    | Kreator konfiguracji usług do                                                                                                    | menowych Active Directory                                              | - <b>-</b> X                       |
|----------------------------------------------------------------------------------------------------|----------------------------------------------------------------------------------------------------|------------------------------------------------------------------------|------------------------------------|
| Konfiguracja wdrażania<br>Opcje kontrolera domeny<br>Opcje dodatkowe<br>Ścieżki<br>Przegląd opcji<br>Wymagania wstępne<br>Instalacja<br>Wymiki | AŻANIA<br>Wybierz operację wdrażania<br>Dodaj kontroler gomeny do i<br>Dodaj nową domenę do įstni<br>Odaj nowy las<br>Określ informacje dotyczące dom<br>Nazwa domeny głównej:<br>Więcej informacji o konfiguracje | stniejącej domeny<br>ejącego lasu<br>neny dla tej operacji<br>zeus.org | SERWER DOCELOWY<br>WIN-JDH4NJ1C0E4 |
|                                                                                                    |                                                                                                    | < Wstecz Dalej >                                                       | Zainstaluj Anuluj                  |

| <b>B</b>                                                                                                    | Kreator konfiguracji usług dome                                                                                                    | nowych Active Directory                                                                                                    | _ <b>D</b> X                       |
|----------------------------------------------------------------------------------------------------|----------------------------------------------------------------------------------------------------|----------------------------------------------------------------------------------------------------|------------------------------------|
| Opcje kontrolera<br>konfiguracja wdrażania<br>Opcje kontrolera domeny<br>Opcje DNS<br>Opcje dodatkowe<br>ścieżki<br>Przegląd opcji<br>Wymagania wstępne<br>Instalacja<br>Wyniki | domeny<br>Wybierz poziom funkcjonalności now<br>Poziom funkcjonalności lasu:<br>Poziom funkcjonalności domeny:<br>Określ możliwości kontrolera domen<br>Serwer DNS (Domain Name Syste<br>Wykaz globalny<br>Kontroler domeny tylko do odczy<br>Wpisz hasło trybu przywracania usług<br>Hasło:<br>Potwierdź hasło:<br>Wiecej informacji o opcje kontrolera | vego lasu i domeny głównej<br>Windows Server 2012 R2<br>Windows Server 2012 R2<br>y<br>em)<br>rtu (RODC)<br>g katalogowych (DSRM)<br>••••••••<br>••••••• | SERWER DOCELOWY<br>WIN-JDH4NJ1C0E4 |
|                                                                                                    |                                                                                                    | < <u>W</u> stecz <u>D</u> alej > <u>2</u>                                                                                                    | (ainstaluj Anuluj                  |

Na tym ekranie klikamy "Dalej", serwer nie może odnaleźć delegowania na zewnątrz, jest ok

| pcje DNS                                                                                                    |                                                                             | SERWER DOC<br>WIN-JDH4N | elo<br>U1C |
|----------------------------------------------------------------------------------------------------|-----------------------------------------------------------------------------|-------------------------|------------|
| Nie można utworzyć delega                                                                                                    | owania dla tego serwera DNS, ponieważ nie odnaleziono autorytatywnej strefy | Pokaż więcej            |            |
| Konfiguracja wdražania<br>Opcje kontrolera domeny<br>Opcje DNS<br>Opcje dodatkowe<br>Ścieżki<br>Przegląd opcji<br>Wymagania wstępne<br>Instalacja<br>Wyniki | Określ opcje delegowania DNS                                                |                         |            |
|                                                                                                    | Więcej informacji o Delegowanie DNS                                         |                         |            |
|                                                                                                    |                                                                             |                         |            |

Na poniższym ekranie zaczekaj na uaktywnienie NetBios, nie klikaj Dalej zanim okno się nie uaktywni i nie potwirdzisz nazwy NetBios domeny

| i i i i i i i i i i i i i i i i i i i                                                                                                    | Kreator konfiguracji usług do                                                            | omenowych Active Directory                            | _ 0 X                              |
|----------------------------------------------------------------------------------------------------|------------------------------------------------------------------------------------------|-------------------------------------------------------|------------------------------------|
| Copcje dodatkowe Konfiguracja wdražania Opcje kontrolera domeny Opcje DNS Opcje dodatkowe Šciežki Przegląd opcji Wymagania wstępne Instalacja Wyniki | Kreator konfiguracji usług do<br>Zweryfikuj nazwę NetBIOS przyg<br>Nazwa NetBIOS domeny: | pisaną do domeny i w razie konieczności zł<br>ZEUSXYZ | SERWER DOCELOWY<br>WIN-JDH4NJ1C0E4 |
|                                                                                                    | Więcej informacji o opcje dodat                                                          | kowe<br>< <u>₩</u> stecz <u>D</u> alej > <u>Z</u> a   | instaluj Anuluj                    |

Dalej potwierdzasz wszystko....

| <b>a</b>                                                                                                    | Kreator konfiguracji usług d                                                                                                    | lomenowych Active Directory                                                                                                    | - O X                                                        |
|----------------------------------------------------------------------------------------------------|----------------------------------------------------------------------------------------------------|----------------------------------------------------------------------------------------------------|--------------------------------------------------------------|
| Ścieżki                                                                                                    |                                                                                                    |                                                                                                    | SERWER DOCELOWY<br>WIN-JDH4NJ1C0E4                           |
| Konfiguracja wdrażania                                                                                                    | Określ lokalizację bazy danych                                                                                                    | usług AD DS, plików dziennika i folderu S                                                                                                    | YSVOL                                                        |
| Opge kontrolera domeny                                                                                                    | Folder <u>b</u> azy danych:                                                                                                    | C:\Windows\NTDS                                                                                                    |                                                              |
| Opcie dodatkowe                                                                                                    | Folder pl <mark>ik</mark> ów <u>d</u> ziennika:                                                                                                    | C:\Windows\NTDS                                                                                                    |                                                              |
| Ścieżki                                                                                                    | Folder S <u>Y</u> SVOL:                                                                                                    | C:\Windows\SYSVOL                                                                                                    |                                                              |
| Przegląd opcji                                                                                                    |                                                                                                    |                                                                                                    |                                                              |
| Wymagania wstępne                                                                                                    |                                                                                                    |                                                                                                    |                                                              |
| Instalacja                                                                                                    |                                                                                                    |                                                                                                    |                                                              |
| Wynaxi                                                                                                    |                                                                                                    |                                                                                                    |                                                              |
|                                                                                                    |                                                                                                    |                                                                                                    |                                                              |
|                                                                                                    |                                                                                                    |                                                                                                    |                                                              |
|                                                                                                    |                                                                                                    |                                                                                                    |                                                              |
|                                                                                                    |                                                                                                    |                                                                                                    |                                                              |
|                                                                                                    |                                                                                                    |                                                                                                    |                                                              |
|                                                                                                    | Więcej informacji o Ścieżki usł                                                                                                    | ugi Active Directory                                                                                                    |                                                              |
|                                                                                                    |                                                                                                    |                                                                                                    |                                                              |
|                                                                                                    |                                                                                                    | < Westecz Dalej >                                                                                                    | Zainstaluj Anuluj                                            |
|                                                                                                    |                                                                                                    |                                                                                                    |                                                              |
|                                                                                                    |                                                                                                    |                                                                                                    |                                                              |
| 2                                                                                                    | Kreator konfiguracji usług d                                                                                                    | lomenowych Active Directory                                                                                                    | = 0 X                                                        |
| 🖻<br>Przegląd opcji                                                                                                    | Kreator konfiguracji usług d                                                                                                    | lomenowych Active Directory                                                                                                    | SERWER DOCELOWY<br>WIN-JDH4NJ1C0E4                           |
| Przegląd opcji                                                                                                    | Kreator konfiguracji usług d<br>Przejrzyj wybrane opcje:                                                                                                    | lomenowych Active Directory                                                                                                    | SERWER DOCELOWY<br>WIN-JDH4NJ1C0E4                           |
| Ronfiguracja wdrażania<br>Opcje kontrolera domeny                                                                                                    | Kreator konfiguracji usług d<br>Przejrzyj wybrane opcje:<br>Skonfiguruj ten serwer jako pi                                                                                                    | lomenowych Active Directory<br>erwszy kontroler domeny usługi Active Dir                                                                                                    | SERWER DOCELOWY<br>WIN-JDH4NJ1C0E4                           |
| Ronfiguracja wdrażania<br>Opcje kontrolera domeny<br>Opcje DNS                                                                                                    | Kreator konfiguracji usług d<br>Przejrzyj wybrane opcje:<br>Skonfiguruj ten serwer jako pi<br>Nowa domena ma nazwę "zeu                                                                                                    | omenowych Active Directory<br>erwszy kontroler domeny usługi Active Dir<br>us.org". Jest to również nazwa nowego lasu                                                                                                    | SERWER DOCELOWY<br>WIN-JDH4NJ1C0E4                           |
| Konfiguracja wdrażania<br>Opcje kontrolera domeny<br>Opcje DNS<br>Opcje dodatkowe                                                                                                    | Kreator konfiguracji usług d<br>Przejrzyj wybrane opcje:<br>Skonfiguruj ten serwer jako pi<br>Nowa domena ma nazwę "zeu<br>Nazwa NetBIOS domeny: ZEU                                                                                                    | lomenowych Active Directory<br>erwszy kontroler domeny usługi Active Dir<br>us.org". Jest to również nazwa nowego lasu<br>SXYZ                                                                                                    | SERWER DOCELOWY<br>WIN-JDH4NJ1C0E4<br>rectory w nowym lesie. |
| E<br>Przegląd opcji<br>Konfiguracja wdrażania<br>Opcje kontrolera domeny<br>Opcje DNS<br>Opcje dodatkowe<br>Ścieżki                                                                    | Kreator konfiguracji usług d<br>Przejrzyj wybrane opcje:<br>Skonfiguruj ten serwer jako pi<br>Nowa domena ma nazwę "zeu<br>Nazwa NetBIOS domeny: ZEU                                                                                                    | lomenowych Active Directory<br>erwszy kontroler domeny usługi Active Di<br>is.org", Jest to również nazwa nowego lasu<br>SXYZ                                                                                                    | SERWER DOCELOWY<br>WIN-JDH4NJ1C0E4                           |
| Przegląd opcji     Konfiguracja wdrażania     Opcje kontrolera domeny     Opcje DNS     Opcje dodatkowe     ścieżki     Przegląd opcji                                                 | Kreator konfiguracji usług d<br>Przejrzyj wybrane opcje:<br>Skonfiguruj ten serwer jako pi<br>Nowa domena ma nazwę "zeu<br>Nazwa NetBIOS domeny: ZEU<br>Poziom funkcjonalności lasu; N                                                                                                    | omenowych Active Directory<br>erwszy kontroler domeny usługi Active Dir<br>is.org". Jest to również nazwa nowego lasu<br>SXYZ<br>Windows Server 2012 R2                                                                                                    | SERWER DOCELOWY<br>WIN-JDH4NJ1C0E4                           |
| Przegląd opcji     Konfiguracja wdrażania     Opcje kontrolera domeny     Opcje DNS     Opcje dodatkowe     ścieżki     Przegląd opcji     Wymagania wstępne     Instalacia            | Kreator konfiguracji usług d<br>Przejrzyj wybrane opcje:<br>Skonfiguruj ten serwer jako pi<br>Nowa domena ma nazwę "zeu<br>Nazwa NetBIOS domeny: ZEU<br>Poziom funkcjonalności lasu: N                                                                                                    | lomenowych Active Directory<br>erwszy kontroler domeny usługi Active Dir<br>is.org", Jest to również nazwa nowego lasu<br>SXYZ<br>Windows Server 2012 R2<br>ny: Windows Server 2012 R2                                                                        | SERWER DOCELOWY<br>WIN-JDH4NJ1C0E4                           |
| Przegląd opcji     Konfiguracja wdrażania     Opcje kontrolera domeny     Opcje DNS     Opcje dodatkowe     Ścieżki     Przegląd opcji     Wymagania wstępne     Instalacja     Wynki  | Kreator konfiguracji usług d<br>Przejrzyj wybrane opcje:<br>Skonfiguruj ten serwer jako pi<br>Nowa domena ma nazwę "zeu<br>Nazwa NetBIOS domeny: ZEU<br>Poziom funkcjonalności lasu: N<br>Poziom funkcjonalności dome<br>Opcje dodatkowe:                                                                                                    | iomenowych Active Directory<br>erwszy kontroler domeny usługi Active Dir<br>us.org". Jest to również nazwa nowego lasu<br>SXYZ<br>Windows Server 2012 R2<br>ny: Windows Server 2012 R2                                                                        | SERWER DOCELOWY<br>WIN-JDH4NJ1C0E4                           |
| Przegląd opcji     Konfiguracja wdrażania     Opcje kontrolera domeny     Opcje DNS     Opcje dodatkowe     ścieżki     Przegląd opcji     Wymagania wstępne     Instalacja     Wyniki | Kreator konfiguracji usług d<br>Przejrzyj wybrane opcje:<br>Skonfiguruj ten serwer jako pi<br>Nowa domena ma nazwę "zeu<br>Nazwa NetBIOS domeny: ZEU<br>Poziom funkcjonalności lasu: N<br>Poziom funkcjonalności dome<br>Opcje dodatkowe:<br>Wykaz globalny: Tak                                                                                                    | erwszy kontroler domeny usługi Active Dir<br>erwszy kontroler domeny usługi Active Dir<br>is.org", Jest to również nazwa nowego lasu<br>SXYZ<br>Windows Server 2012 R2<br>ny: Windows Server 2012 R2                                                          | SERWER DOCELOWY<br>WIN-JDH4NJ1C0E4                           |
| Przegląd opcji     Konfiguracja wdrażania     Opcje kontrolera domeny     Opcje DNS     Opcje dodatkowe     Ścieżki     Przegląd opcji     Wymagania wstępne     Instalacja     Wyniki | Kreator konfiguracji usług d<br>Przejrzyj wybrane opcje:<br>Skonfiguruj ten serwer jako pi<br>Nowa domena ma nazwę "zeu<br>Nazwa NetBIOS domeny: ZEU<br>Poziom funkcjonalności lasu: N<br>Poziom funkcjonalności lasu: N<br>Poziom funkcjonalności dome<br>Opcje dodatkowe:<br>Wykaz globalny: Tak<br>Serwer DNS: Tak                                                                                            | iomenowych Active Directory<br>erwszy kontroler domeny usługi Active Dii<br>is.org", Jest to również nazwa nowego lasu<br>SXYZ<br>Windows Server 2012 R2<br>ny: Windows Server 2012 R2                                                                        | SERWER DOCELOWY<br>WIN-JDH4NJ1C0E4                           |
| Przegląd opcji     Konfiguracja wdrażania     Opcje kontrolera domeny     Opcje DNS     Opcje dodatkowe     ścieżki     Przegląd opcji     Wymagania wstępne     Instalacja     Wyniki | Kreator konfiguracji usług d<br>Przejrzyj wybrane opcje:<br>Skonfiguruj ten serwer jako pi<br>Nowa domena ma nazwę "zeu<br>Nazwa NetBIOS domeny: ZEU<br>Poziom funkcjonalności lasu: V<br>Poziom funkcjonalności dome<br>Opcje dodatkowe:<br>Wykaz globalny: Tak<br>Serwer DNS: Tak<br>Utwórz delegowanie DNS: N                                                                                                 | iomenowych Active Directory<br>erwszy kontroler domeny usługi Active Dir<br>is.org". Jest to również nazwa nowego lasu<br>SXYZ<br>Windows Server 2012 R2<br>ny: Windows Server 2012 R2                                                                        | SERWER DOCELOWY<br>WIN-JDH4NJ1C0E4                           |
| Przegląd opcji Konfiguracja wdrażania Opcje kontrolera domeny Opcje DNS Opcje dodatkowe ścieżki Przegląd opcji Wymagania wstępne Instalacja Wynia                                      | Kreator konfiguracji usług d<br>Przejrzyj wybrane opcje:<br>Skonfiguruj ten serwer jako pi<br>Nowa domena ma nazwę "zeu<br>Nazwa NetBIOS domeny: ZEU<br>Poziom funkcjonalności lasu: N<br>Poziom funkcjonalności dome<br>Opcje dodatkowe:<br>Wykaz globalny: Tak<br>Serwer DNS: Tak<br>Utwórz delegowanie DNS: N                                                                                                 | erwszy kontroler domeny usługi Active Di<br>is.org", Jest to również nazwa nowego lasu<br>SXYZ<br>Windows Server 2012 R2<br>ny: Windows Server 2012 R2                                                                                                    | SERWER DOCELOWY<br>WIN-JDH4NJICOE4                           |
| Przegląd opcji     Konfiguracja wdrażania     Opcje kontrolera domeny     Opcje DNS     Opcje dodatkowe     ścieżki     Przegląd opcji     Wymagania wstępne     Instalacja     Wyniki | Kreator konfiguracji usług d<br>Przejrzyj wybrane opcje:<br>Skonfiguruj ten serwer jako pi<br>Nowa domena ma nazwę "zeu<br>Nazwa NetBIOS domeny: ZEU<br>Poziom funkcjonalności lasu: N<br>Poziom funkcjonalności dome<br>Opcje dodatkowe:<br>Wykaz globalny: Tak<br>Serwer DNS: Tak<br>Utwórz delegowanie DNS: N<br>Te ustawienia można wyekspo<br>w celu zautomatyzowania dod                                   | iomenowych Active Directory<br>erwszy kontroler domeny usługi Active Dir<br>us.org", Jest to również nazwa nowego lasu<br>SXYZ<br>Windows Server 2012 R2<br>ny: Windows Server 2012 R2<br>ie<br>rtować do skryptu programu Windows Por<br>atkowych instalacji | SERWER DOCELOWY<br>WIN-JDH4NJ1C0E4                           |
| Przegląd opcji Konfiguracja wdrażania Opcje kontrolera domeny Opcje DNS Opcje dodatkowe ścieżki Przegląd opcji Wymagania wstępne Instalacja Wyniki                                     | Kreator konfiguracji usług d<br>Przejrzyj wybrane opcje:<br>Skonfiguruj ten serwer jako pi<br>Nowa domena ma nazwę "zeu<br>Nazwa NetBIOS domeny: ZEU<br>Poziom funkcjonalności lasu: N<br>Poziom funkcjonalności lasu: N<br>Poziom funkcjonalności dome<br>Opcje dodatkowe:<br>Wykaz globalny: Tak<br>Serwer DNS: Tak<br>Utwórz delegowanie DNS: N<br>Te ustawienia można wyekspo<br>w celu zautomatyzowania dod | erwszy kontroler domeny usługi Active Dir<br>is.org". Jest to również nazwa nowego lasu<br>SXYZ<br>Windows Server 2012 R2<br>ny: Windows Server 2012 R2<br>ie<br>rtować do skryptu programu Windows Por<br>atkowych instalacji                                | SERWER DOCELOWY<br>WIN-JDH4NJICOE4                           |
| Przegląd opcji Konfiguracja wdrażania<br>Opcje kontrolera domeny<br>Opcje DNS<br>Opcje dodatkowe<br>Ścieżki Przegląd opcji Wymagania wstępne<br>Instalacja Wyniki                      | Kreator konfiguracji usług d<br>Przejrzyj wybrane opcje:<br>Skonfiguruj ten serwer jako pi<br>Nowa domena ma nazwę "zeu<br>Nazwa NetBIOS domeny: ZEU<br>Poziom funkcjonalności lasu: N<br>Poziom funkcjonalności dome<br>Opcje dodatkowe:<br>Wykaz globalny: Tak<br>Serwer DNS: Tak<br>Utwórz delegowanie DNS: N<br>Te ustawienia można wyekspo<br>w celu zautomatyzowania dod                                   | iomenowych Active Directory<br>erwszy kontroler domeny usługi Active Dir<br>us.org". Jest to również nazwa nowego lasu<br>SXYZ<br>Windows Server 2012 R2<br>ny: Windows Server 2012 R2<br>ie<br>rtować do skryptu programu Windows Por<br>atkowych instalacji | SERWER DOCELOWY<br>WIN-JDH4NJ1C0E4                           |

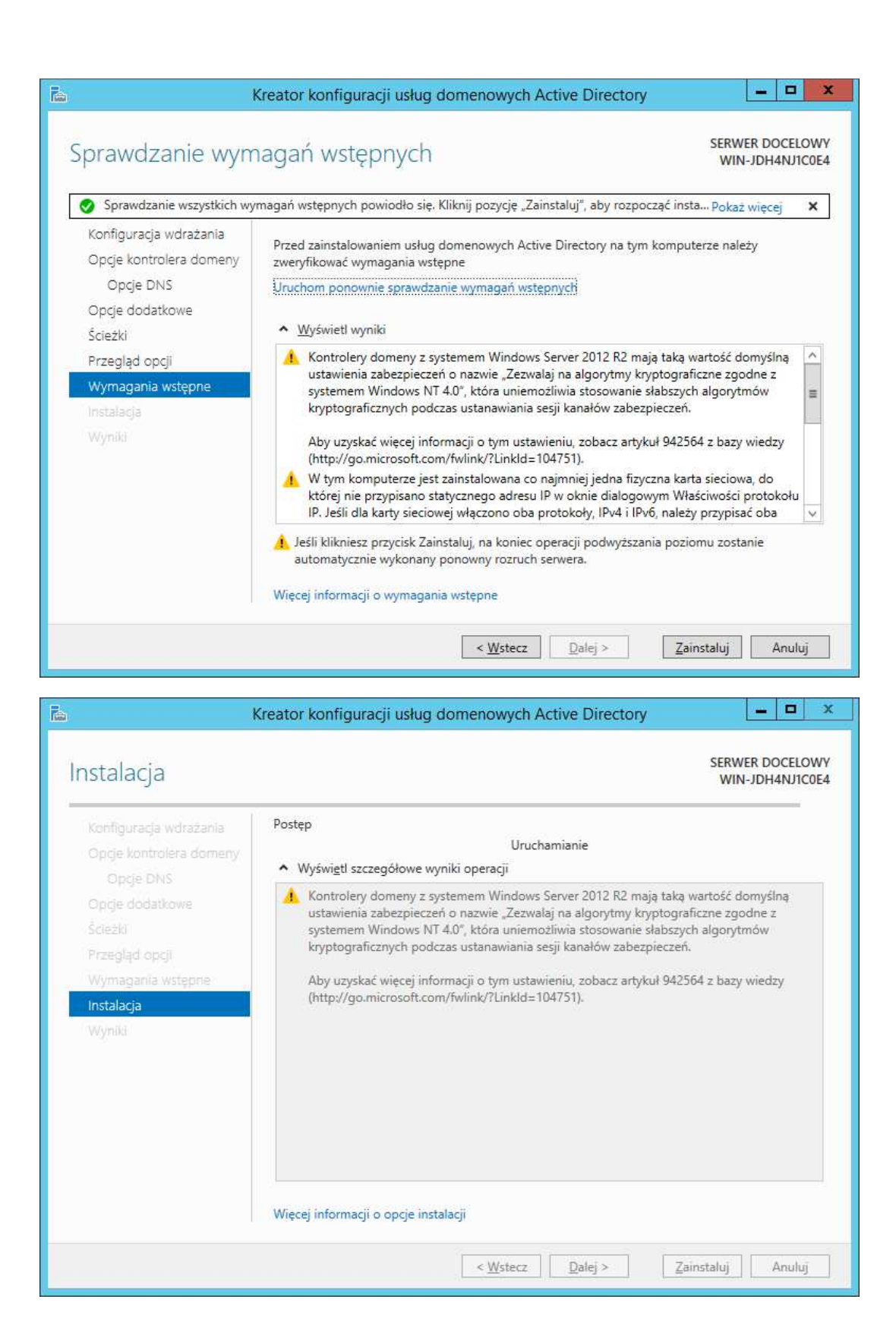